• El sistema no debería mostrar la opción "modificar", para los meses de seguimiento que aún no se han ingresado, en vez de esto, debería mostrar la opción "agregar" (Ver figura 1).

|                                                   | Generales Pr                                                                           | oyecto A                                   | cción Espe                                 | cifica Datos - AE                                                                                                    | Historial Se      | quimiento                               |                                                                                                    |  |
|---------------------------------------------------|----------------------------------------------------------------------------------------|--------------------------------------------|--------------------------------------------|----------------------------------------------------------------------------------------------------|-------------------|-----------------------------------------|----------------------------------------------------------------------------------------------------|--|
| r                                                 |                                                                                        |                                            |                                            |                                                                                                    |                   |                                         |                                                                                                    |  |
| atos del f                                        | Provecto al que p                                                                      | ertenece la A                              | cción Esper                                | lífica                                                                                                    |                   |                                         |                                                                                                    |  |
| òdiao de                                          | Provecto: 009                                                                          | 97                                         |                                            |                                                                                                    |                   |                                         |                                                                                                    |  |
| ombre de                                          | I Proyecto: Reh                                                                        | nabilitación y                             | Optimizaciór                               | n de las Plantas Mayores                                                                                                    | de Potabiliza     | ción de Agua en la Rej                  | pública Bolivariana de Venezu                                                                                                    |  |
| onto Tota                                         | l del Proyecto p                                                                       | oara el año e                              | en curso: 0                                |                                                                                                    |                   |                                         |                                                                                                    |  |
| atos de la                                        | Acción Específi                                                                        | ca                                         |                                            |                                                                                                    |                   |                                         |                                                                                                    |  |
| ombre de                                          | a la AE: Preinvers                                                                     | sión, Estudios                             | s y Proyecto                               | 5                                                                                                    |                   |                                         |                                                                                                    |  |
| echa de l                                         | nicio: 02/03/201                                                                       | 2                                          |                                            |                                                                                                    |                   |                                         |                                                                                                    |  |
| echa Fin                                          | 31/12/2018                                                                             |                                            |                                            |                                                                                                    |                   |                                         |                                                                                                    |  |
| ecutor: (                                         | C.A. Hidrológica o                                                                     | de Venezuela                               |                                            |                                                                                                    |                   |                                         |                                                                                                    |  |
| Pais                                              |                                                                                        |                                            |                                            | Estado                                                                                                    | Munic             | ipio                                    | Parroquia                                                                                                    |  |
| /enezueia                                         | (Nacional)                                                                             |                                            |                                            | Zulia                                                                                                    | •                 |                                         | -                                                                                                    |  |
| nuau ue                                           | meurua.                                                                                |                                            |                                            |                                                                                                    |                   |                                         |                                                                                                    |  |
| Mes                                               | Planificado                                                                            | Ejecutado                                  | % de<br>Logro                              | Estatus de Ejecució                                                                                                    | ón                | Información<br>Complementaria           | Opciones<br>Disponibles                                                                                                    |  |
| Mes<br>Enero                                      | Planificado<br>0.00                                                                    | Ejecutado<br>1                             | % de<br>Logro<br>0,00                      | Estatus de Ejecució<br>Zona crítica                                                                                                    | ón                | Información<br>Complementaria<br>prueba | Opciones<br>Disponibles<br>O Modificar                                                                                                    |  |
| Mes<br>Enero<br>Febrero                           | Planificado           0.00           0.00                                              | Ejecutado<br>1<br>N/A                      | % de<br>Logro<br>0,00<br>N/A               | Estatus de Ejecució<br>Zona crítica<br>No se ha ingresad<br>seguimiento                                                                                                    | ón<br>o           | Información<br>Complementaria<br>prueba | Opciones<br>Disponibles<br>Modificar                                                                                                    |  |
| Mes<br>Enero<br>Febrero<br>Marzo                  | Planificado           0.00           0.00           0.00                               | Ejecutado<br>1<br>N/A<br>N/A               | % de<br>Logro<br>0,00<br>N/A<br>N/A        | Estatus de Ejecució<br>Zona crítica<br>No se ha ingresad<br>seguimiento<br>No se ha ingresad<br>seguimiento                                                                                                    | ón<br>o           | Información<br>Complementaria<br>prueba | Opciones<br>Disponibles<br>Modificar<br>Modificar                                                                                                    |  |
| Mes<br>Enero<br>Febrero<br>Marzo                  | Planificado           0.00           0.00           0.00           0.00           0.00 | Ejecutado<br>1<br>N/A<br>N/A<br>N/A        | % de<br>Logro<br>0,00<br>N/A<br>N/A<br>N/A | Estatus de Ejecucio         Zona crítica         No se ha ingresadi         seguimiento         No se ha ingresadi         seguimiento         No se ha ingresadi         seguimiento         No se ha ingresadi         seguimiento                                                                                               | ón<br>o<br>o      | Información<br>Complementaria<br>prueba | Opciones<br>Disponibles           · Modificar           · Modificar           · Modificar           · Modificar                                                                                                    |  |
| Mes<br>Enero<br>Febrero<br>Marzo<br>Abril<br>Mayo | Planificado<br>0.00<br>0.00<br>0.00<br>0.00<br>0.00                                    | Ejecutado<br>1<br>N/A<br>N/A<br>N/A<br>N/A | % de<br>Logro<br>0,00<br>N/A<br>N/A<br>N/A | Estatus de Ejecució         Zona crítica         No se ha ingresadi         seguimiento         No se ha ingresadi         seguimiento         No se ha ingresadi         seguimiento         No se ha ingresadi         seguimiento         No se ha ingresadi         seguimiento         No se ha ingresadi         seguimiento | ón<br>o<br>o<br>o | Información<br>Complementaria<br>prueba | Opciones<br>Disponibles       Image: Modificar       Image: Modificar       Image: Modificar       Image: Modificar       Image: Modificar       Image: Modificar       Image: Modificar       Image: Modificar       Image: Modificar       Image: Modificar       Image: Modificar       Image: Modificar |  |

**Figura 1.** Comportamiento del sistema cuando se ha ingresado un mes de seguimiento del proyecto y de una acción específica.

• Una vez que se ingresa el seguimiento de una acción específica, mediante la pestaña "acción especifica", el sistema sigue mostrando la opción "agregar". Si se consulta la información ingresada, a través de la opción "seguimiento de la acción específica", el sistema muestra la información registrada (Ver figura 2 y 3).

## Opciones Generales Proyecto Acción Especifica Historial Seguimiento

## Fase de Seguimiento de Proyecto Operativo y sus Acciones Específicas

Seguimiento y Control de las Acciones Específicas del Proyecto

| Mes     | Estado                                    | Opciones Diponible                            |  |  |  |  |  |  |
|---------|-------------------------------------------|-----------------------------------------------|--|--|--|--|--|--|
| Enero   | Ingresado                                 | <ul><li>Modificar</li><li>Consultar</li></ul> |  |  |  |  |  |  |
| Febrero | Por ingresar seguimiento del proyecto<br> |                                               |  |  |  |  |  |  |
| Marzo   | Por ingresar seguimiento del proyecto<br> |                                               |  |  |  |  |  |  |
| Abril   | Por ingresar seguimiento del proyecto<br> |                                               |  |  |  |  |  |  |
| Mayo    | Por ingresar seguimiento del proyecto<br> |                                               |  |  |  |  |  |  |

Para consultar el seguimiento de todos los meses de duración de esta Acción Específica ir a Seguimiento de la Acción Específica.

| Mes     | Estado                                    | Opciones Diponible          |
|---------|-------------------------------------------|-----------------------------|
| Enero   | ·· POR INGRESAR ··                        | <ul> <li>Agregar</li> </ul> |
| Febrero | Por ingresar seguimiento del proyecto<br> |                             |
| Marzo   | Por ingresar seguimiento del proyecto<br> |                             |
| Abril   | Por ingresar seguimiento del proyecto<br> |                             |
| Mayo    | Por ingresar seguimiento del proyecto<br> |                             |

## Figura 2. Opción "agregar" permanece activa.

| Ver                                         | Ficha Ac                                       | ciones Espe                      | cificas D                  | atos Fir  | nancieros 🔰 Flujo de tr   | abajo Reformulaciones                                                                                                    | Se        | guimiento                     |
|---------------------------------------------|------------------------------------------------|----------------------------------|----------------------------|-----------|---------------------------|----------------------------------------------------------------------------------------------------|-----------|-------------------------------|
| Opciones G                                  | enerales P                                     | royecto 👘                        | Acción Especi              | fica 🛛    | Datos · AE   Historial    | Seguimiento                                                                                                    |           |                               |
| /er                                         |                                                |                                  |                            |           |                           |                                                                                                    |           |                               |
| Datos del P                                 | royecto al que p                               | ertenece Ia A                    | cción Específ              | ica —     |                           |                                                                                                    |           |                               |
| Còdigo del F                                | Proyecto: 00997                                | 7                                |                            |           |                           |                                                                                                    |           |                               |
| Nombre del<br>Monto Total                   | Proyecto: Reha<br>del Proyecto pa              | abilitación y (<br>ara el año en | Optimización o<br>curso: 0 | de las P  | lantas Mayores de Potabil | ización de Agua en la Repúbli                                                                                                    | ica Boliv | ariana de Venezuela           |
| Datos de la                                 | Acción Específi                                | ca                               |                            |           |                           |                                                                                                    |           |                               |
| Nombre de l<br>Fecha de Ini<br>Fecha Fin: 3 | a AE: Obras de<br>cio: 02/03/2012              | infraestructu                    | ra para rehabi             | ilitación | de sistemas de potabiliza | ción                                                                                                    |           |                               |
| Fiecutor: C                                 | A Hidrológica d                                | e Venezuela                      |                            |           |                           |                                                                                                    |           |                               |
| País                                        |                                                |                                  |                            |           | Estado                    | Municipio                                                                                                    | Parro     | quia                          |
| Venezuela                                   | (Nacional)                                     |                                  |                            |           | Zulia                     | · ·                                                                                                    | •         | •                             |
| Indicadores<br>Descripción<br>Unidad de M   | de la Meta Físic<br>del Bien y Serv<br>ledida: | a de la Acció<br>/icio:          | on Específica-             | <b>F</b>  | : / -                     | him the Owner the Owner th |           | On signed Discussible         |
| mes                                         | Planificado                                    | Ejecutado                        | % de Logro                 | Estati    | s de Ejecución            | Información Complement                                                                                                    | aria      | Opciones Disponibles          |
| Enero                                       | 0.00                                           | 0                                | 0,00                       | Zona      | crítica                   | no hay planificación en es                                                                                                    | te mes    | <ul> <li>Modificar</li> </ul> |
| Febrero                                     | 0.00                                           | N/A                              | N/A                        | No se     | ha ingresado seguimient   | o                                                                                                    |           | <ul> <li>Modificar</li> </ul> |
| Marzo                                       | 0.00                                           | N/A                              | N/A                        | No se     | ha ingresado seguimient   | 0                                                                                                    |           | <ul> <li>Modificar</li> </ul> |
| Abril                                       | 0.00                                           | N/A                              | N/A                        | No se     | ha ingresado seguimient   | 0                                                                                                    |           | <ul> <li>Modificar</li> </ul> |
| Mayo                                        | 0.00                                           | N/A                              | N/A                        | No se     | ha ingresado seguimient   | 0                                                                                                    |           | <ul> <li>Modificar</li> </ul> |

**Figura 3.** Opción "seguimiento de la acción específica". Se puede observar que el sistema no está mostrando la descripción del bien y servicio, ni la unidad de medida de la acción específica.

• El porcentaje de logro para el seguimiento del proyecto, el sistema no lo está calculando correctamente (Ver figura 4).

| Ver             | icha Acc              | ciones Espec           | ificas Da      | atos Financieros 👘 Flujo de trabajo     | Reformulaciones Se                 | guimiento                |
|-----------------|-----------------------|------------------------|----------------|-----------------------------------------|------------------------------------|--------------------------|
| Opciones Ge     | nerales Pi            | royecto A              | cción Especifi | ca Historial Seguimiento                |                                    |                          |
| Ver             |                       |                        |                |                                         |                                    |                          |
| DATOS BASIC     | OS DEL PRO            | ҮЕСТО                  |                |                                         |                                    |                          |
| Código del Pr   | oyecto: 00997         | ,                      |                |                                         |                                    |                          |
| Nombre del P    | r <b>oyecto:</b> Reha | abilitación y O        | ptimización d  | e las Plantas Mayores de Potabilizacio  | ón de Agua en la República Boliv   | ariana de Venezuela      |
| Estado del Se   | guimiento: A          | POR INGRES             | AR             |                                         |                                    |                          |
| Unidad de Me    | dida de Proye         | cto: obra              |                |                                         |                                    |                          |
| Fecha de Inici  | o: 02/03/2012         |                        |                |                                         |                                    |                          |
| Fecha de Culr   | ninación: 31/1        | 2/2018                 |                |                                         |                                    |                          |
| Es Acumulati    | /0:                   |                        |                |                                         |                                    |                          |
| Objetivo Histá  | rico: 2014 · PI       | lan de la patri        | a 2013-2019    |                                         |                                    |                          |
| Objetivo Naci   | onal: 3 Conv          | ertir a Venezu         | ela en un país | potencia en lo social, lo económico y   | lo político dentro de la Gran Pote | ncia Naciente de América |
| Latina y el Ca  | ibe, que garan        | nticen la confo        | rmación de u   | na zona de paz en Nuestra América.      |                                    |                          |
| Objetivo Estra  | ttégico: 3.4 F        | Profundizar el         | desarrollo de  | la nueva geopolítica nacional.          |                                    |                          |
| Objetivo Gene   | ral: 3.4.1 Pro        | ofundizar la in        | tegración sob  | erana nacional y la equidad socio-teri  | itorial a través de Ejes de Desarr | ollo Integral: Norte     |
| Llanero, Apure  | e-Orinoco, Occ        | idental y Oriei        | ntal, Polos de | Desarrollo Socialista, Distritos Motore | es de Desarrollo, las Zonas Econo  | imicas Especiales y      |
| REDIS.          |                       |                        |                |                                         |                                    |                          |
| Indiandaraa     | a la Mata Físia       | a dal Dravat           | _              |                                         |                                    |                          |
| - indicadores d | e la meta FISIC       | a del Proyecti         | 0              |                                         |                                    |                          |
| Descripción d   | el Bien y Serv        | <b>icio:</b> Infraestr | uctura hidrosa | anitaria, rehabilitada y ampliada       |                                    |                          |
| Mes             | Planificado           | Ejecutado              | % de Logro     | Estatus de Ejecución                    | Información Complementaria         | Opciones Disponibles     |
|                 |                       |                        |                |                                         |                                    |                          |

| INC3    | Thanneado | Ljecullau | 78 de Logi o | L'attua de Ljecución           | información comprenientana | operones Disponinces        |
|---------|-----------|-----------|--------------|--------------------------------|----------------------------|-----------------------------|
| Enero   | 0         | 0         | 100,00       | Zona optima                    | no aplica                  | <ul> <li>Agregar</li> </ul> |
| Febrero | 0         | N/D       | N/A          | No se ha ingresado seguimiento | N/D                        | ○ Agregar                   |
| Marzo   | 0         | N/D       | N/A          | No se ha ingresado seguimiento | N/D                        | <ul> <li>Agregar</li> </ul> |
|         |           |           |              |                                |                            |                             |

**Figura 4.** Porcentaje de logro del proyecto.

• El sistema no está registrando el seguimiento, cuando se ingresa cero "0" para la meta física y beneficiarios del proyecto, y se ingresa información en el campo "información complementaria. Como el sistema no está tomando está información, mantiene activa la opción "agregar", y no activa el registro de seguimiento para las acciones específicas (ver figura 5 y 6).

| Ver         Ficha         Acciones Especificas         Datos Financieros         Flujo de trabajo         Reformulaciones         Seguimiento |
|----------------------------------------------------------------------------------------------------|
| Opciones Generales Proyecto Acción Específica Historial Seguimiento                                                                           |
| Ver                                                                                                    |
| Enero                                                                                                    |
| Opciones de Proyecto:                                                                                                    |
| Agregar Seguimiento del Proyecto                                                                                                    |
| Febrero                                                                                                    |
| Opciones de Proyecto:                                                                                                    |
| <ul> <li>Modificar Seguimiento del Proyecto</li> </ul>                                                                                        |
| <ul> <li>Consultar Seguimiento del Proyecto</li> </ul>                                                                                        |
| Opciones de Acciones Especificas:                                                                                                    |
| <ul> <li>Agregar Seguimiento de Preinversión, Estudios y Proyectos</li> </ul>                                                                 |
| • Agregar Seguimiento de Obras de infraestructura para rehabilitación de sistemas de potabilización                                           |
| Agregar Seguimiento de Fortalecimiento Institucional                                                                                          |
| <ul> <li>Agregar Seguimiento de Coordinación, Supervisión, Inspección y Administración</li> </ul>                                             |
|                                                                                                    |
| Marzo                                                                                                    |
| Opciones de Provecto                                                                                                    |

• Agregar Seguimiento del Proyecto

## **Figura 5.** El sistema mantiene activa la opción "agregar".

| Ver         | Ficha           | Acciones Esp     | pecificas      | Datos Financieros        | Flujo de trabajo           | Reformulaciones            | Seguimiento                    |
|-------------|-----------------|------------------|----------------|--------------------------|----------------------------|----------------------------|--------------------------------|
| Opciones    | Generales       | Proyecto         | Acción Esp     | pecifica 🕴 Historial S   | eguimiento                 |                            |                                |
| /er         |                 |                  |                |                          |                            |                            |                                |
| DATOS BA    | ASICOS DEL PR   | OYECTO           |                |                          |                            |                            |                                |
| Códiao de   | el Provecto: (  | 00997            |                |                          |                            |                            |                                |
| Nombre d    | iel Provecto:   | Rehabilitació    | n v Optimiza   | ación de las Plantas M   | lavores de Potabilizacio   | ón de Aqua en la Repúb     | lica Bolivariana de Venezuela  |
| Estado de   | el Seguimient   | to: POR IN       | GRESAR         |                          | .,                         |                            |                                |
| Unidad de   | e Medida de F   | royecto: ob/     | a              |                          |                            |                            |                                |
| Fecha de    | Inicio: 02/03/2 | 2012             |                |                          |                            |                            |                                |
| Fecha de    | Culminación     | 31/12/2018       |                |                          |                            |                            |                                |
| Es Acumi    | ilativo:        |                  |                |                          |                            |                            |                                |
| Objetivo ł  | listórico: 201  | 4 - Plan de la p | oatria 2013-2  | 2019                     |                            |                            |                                |
| Objetivo N  | lacional: 3 (   | Convertir a Ver  | nezuela en u   | in país potencia en lo s | ocial, lo económico y lo   | político dentro de la Gra  | n Potencia Naciente de América |
| Latina y el | Caribe, que ga  | ranticen la cor  | nformación o   | le una zona de paz en    | Nuestra América.           |                            |                                |
| Objetivo E  | Estratégico: 3  | .4 Profundiz     | ar el desarro  | ollo de la nueva geopol  | ítica nacional.            |                            |                                |
| Objetivo (  | General: 3.4.1  | Profundizar      | la integració  | ón soberana nacional y   | / la equidad socio-territo | rial a través de Ejes de l | Desarrollo Integral: Norte     |
| Llanero, Aj | pure-Orinoco,   | Occidental y O   | riental, Polos | s de Desarrollo Socialis | sta, Distritos Motores de  | Desarrollo, las Zonas E    | conómicas Especiales y REDIS.  |
|             |                 |                  |                |                          |                            |                            |                                |
| Indicadore  | s de la Meta Fí | sica del Proye   | cto            |                          |                            |                            |                                |
|             |                 |                  |                |                          |                            |                            |                                |

| Mes     | Planificado | Ejecutado | % de<br>Logro | Estatus de Ejecución              | Información<br>Complementaria | Opciones<br>Disponibles       |
|---------|-------------|-----------|---------------|-----------------------------------|-------------------------------|-------------------------------|
| Enero   | 0           | 0         | 100,00        | Zona optima                       | no aplica                     | <ul> <li>Agregar</li> </ul>   |
| Febrero | 0           | 1         | N/D           | No hay Planificación              | pruebasss                     | <ul> <li>Modificar</li> </ul> |
| Marzo   | 0           | N/D       | N/A           | No se ha ingresado<br>seguimiento | N/D                           | <ul> <li>Agregar</li> </ul>   |
| Abril   | 0           | N/D       | N/A           | No se ha ingresado<br>seguimiento | N/D                           | <ul> <li>Agregar</li> </ul>   |
|         |             |           |               | No se ha ingresado                |                               |                               |

Figura 6. Se puede observar que se ingreso información en el campo "información complementaria", y el sistema muestra la opción "agregar", en vez de mostrar la opción "modificar".